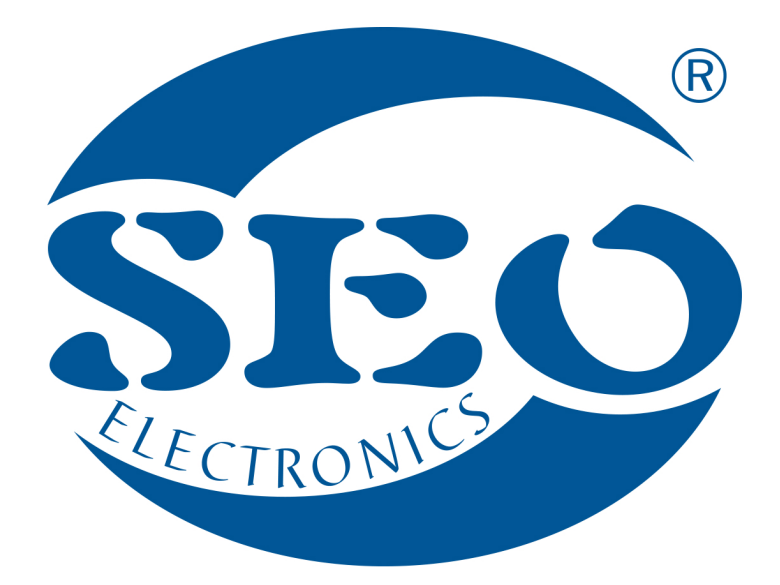

# UCanlogUpdater O350 PROGRAMMER SOFTWARE USER MANUAL

# **SEO Electronics**

www.seoelectronics.pl

&+48 85 652 56 61

Solution office@seoelectronics.pl

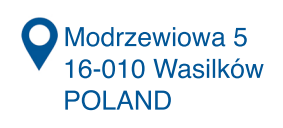

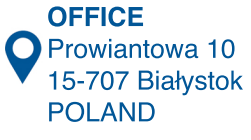

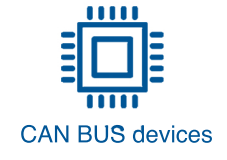

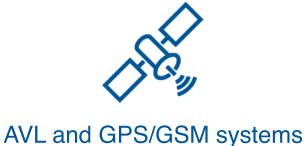

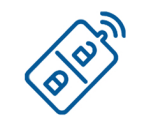

ms CAR security systems

# Table of contents

| 1. Getting access to the UCanlogUpdater program | 3  |
|-------------------------------------------------|----|
| 2. Software installation process                | 5  |
| 2.1. Installation of the UCanlogUpdater program | 5  |
| 2.2. Driver update                              | 8  |
| 3. UCanlogUpdater – programming mode            | 11 |
| 4. Troubleshooting                              | 15 |

#### 1. Getting access to the UCanlogUpdater program

To download the UCanlogUpdater program you need to:

• register and login on the platform <u>can24.pro</u>

| ← ⊕ @ http://can24.pro/index.php/user/login | D + C 🦉 Seo Task Organizer | ×                                 | a di A | ×= • = • = • • • • • • • • • • • • • • • |
|---------------------------------------------|----------------------------|-----------------------------------|--------|------------------------------------------|
| Registration Logging                        |                            |                                   |        |                                          |
| 🐐 / Logging                                 |                            |                                   |        |                                          |
|                                             |                            | Username                          |        |                                          |
|                                             |                            | Password                          |        |                                          |
|                                             |                            | Login                             |        |                                          |
|                                             |                            | I forgot password<br>Registration |        |                                          |

Figure 1. Registration/login process

• in order to finish the process of registration, please enter only *a result* of the operation as in the example below

| Code: 1+2= |   |  |
|------------|---|--|
| 3          |   |  |
| -          | _ |  |
|            |   |  |
| Rejestruj  |   |  |

Figure 2. Example of user verification

• in order to access the software, it may be necessary to add a task that will be realized by the administrator

| (c) () thtp://can24.pro/index.php/task        | の ÷ C 🥌 Seo Task Organizer               | ×                          | and the second second sec | ×= © =  <br>★ ☆                      |
|-----------------------------------------------|------------------------------------------|----------------------------|----------------------------------------------------------------------------------------------------|--------------------------------------|
| Zadania Moje Schematy Moje Downloads Konto    |                                          |                            |                                                                                                    | _                                    |
| 🏘 / Zadania                                   |                                          |                            |                                                                                                    |                                      |
| Dodaj zadanie                                 |                                          |                            |                                                                                                    | Search:                              |
| Show 10 ventries                              |                                          |                            |                                                                                                    | Previous Next                        |
| Nazwa Opis Softdata                           | Typ i ID 🔺 🔶 urządzenia Auto Typ silnika | Priorytet                  | Admin Info Dodany Deadline                                                                                                    | Przewidywany<br>czas Ostatnie zmiany |
|                                               |                                          | No data available in table |                                                                                                    |                                      |
| Showing 0 to 0 of 0 entries Show 10 v entries |                                          |                            |                                                                                                    | Previous Next                        |

Figure 3. Main page view

• go to the "Downloads" tab and select UPDATE\_SOFTWARE

| Zadania Moje Schematy Moje Downloads Konto    |                 |
|-----------------------------------------------|-----------------|
|                                               | Search:         |
| Show 10 v entries                             | Previous 1 Next |
| Nazwa                                         | *               |
| UPDATE_SOFTWARE                               |                 |
| Showing 1 to 1 of 1 entries Show 10 🗸 entries | Previous 1 Next |

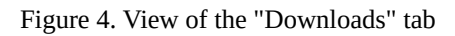

• download the UcanlogInstaller\_v\_X\_XX.zip file

| Zadania Moje Schematy Moje Downloads Konto    |                 |
|-----------------------------------------------|-----------------|
|                                               | Search:         |
| Show 10 v entries                             | Previous 1 Next |
| Nazwa                                         | A               |
| UCanlogInstaller_v_5_04.zip                   |                 |
| Showing 1 to 1 of 1 entries Show 10 v entries | Previous 1 Next |

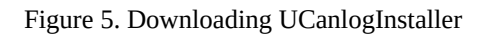

The downloaded compressed file contains the UCanlogUpdater program installer and software to update the driver.

## 2. Software installation process

#### 2.1. Installation of the UCanlogUpdater program

In order to install the software, please unpack the UcanlogInstaller\_v\_5\_04.zip file and go through the installation process step by step as presented in the Figures 6-11.

| Select Se | etup Language                                       |
|-----------|-----------------------------------------------------|
| CĂN       | Select the language to use during the installation: |
|           | English 💌                                           |
|           | OK Cancel                                           |

Figure 6. Installation process - step 1

| Setup - UcanlogUpdater                                                     | _ <b>_</b> × |
|----------------------------------------------------------------------------|--------------|
| Select Destination Location<br>Where should UcanlogUpdater be installed?   |              |
| Setup will install UcanlogUpdater into the following folder.               |              |
| To continue, click Next. If you would like to select a different folder, o | lick Browse. |
| C:\Program Files (x86)\UcanlogUpdater                                      | Browse       |
|                                                                            |              |
| At least 1,0 MB of free disk space is required.                            |              |
|                                                                            |              |
| Next                                                                       | > Cancel     |
|                                                                            |              |

Figure 7. Installation process - step 2

| Setup - UcanlogUpdater                                                                                                    | ×                            |
|----------------------------------------------------------------------------------------------------|------------------------------|
| Select Start Menu Folder<br>Where should Setup place the program's shortcuts?                                                                      |                              |
| Setup will create the program's shortcuts in the following Start<br>To continue, click Next. If you would like to select a different folder, click | : Menu folder.<br>:k Browse. |
| UcanlogUpdater                                                                                                    | Browse                       |
|                                                                                                    |                              |
|                                                                                                    |                              |
| < Back Next >                                                                                                    | Cancel                       |

Figure 8. Installation process - step 3

| 🔤 Setup - UcanlogUpdater                                                                                        | _ <b>_</b> X |
|----------------------------------------------------------------------------------------------------|--------------|
| Select Additional Tasks<br>Which additional tasks should be performed?                                          |              |
| Select the additional tasks you would like Setup to perform while installing<br>UcanlogUpdater, then dick Next. |              |
| Additional shortcuts:                                                                                           |              |
| Create a desktop shortcut                                                                                       |              |
|                                                                                                    |              |
| < Back Next >                                                                                                   | Cancel       |

Figure 9. Installation process - step 4

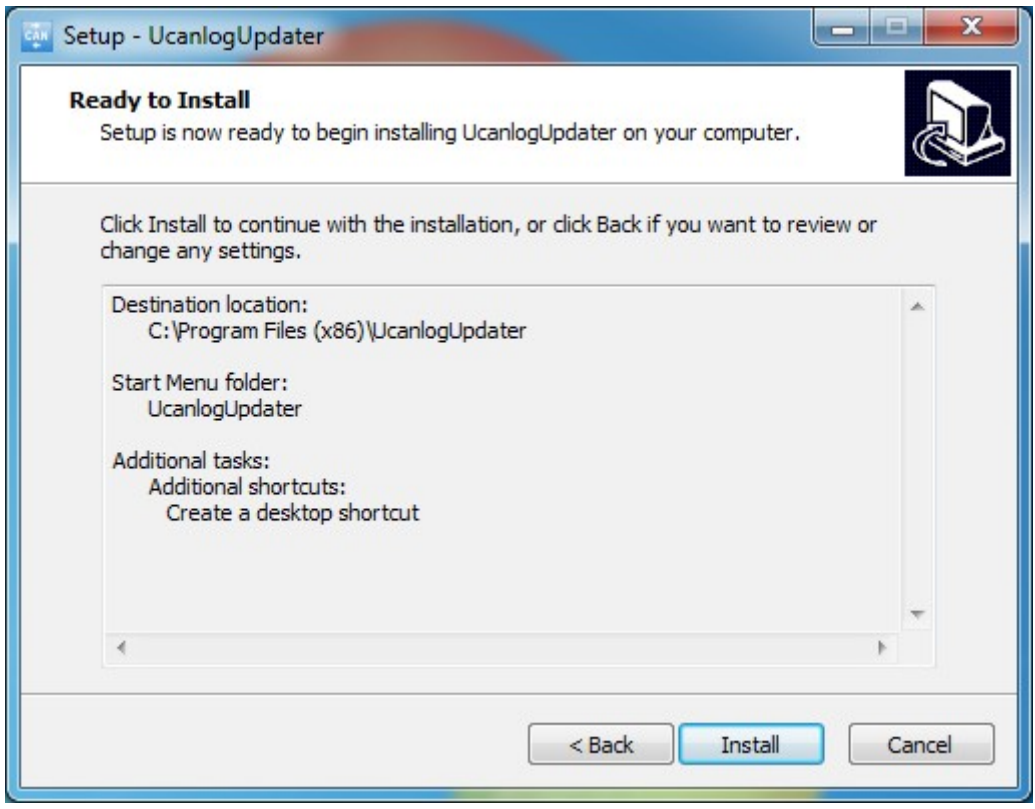

Figure 10. Installation process - step 5

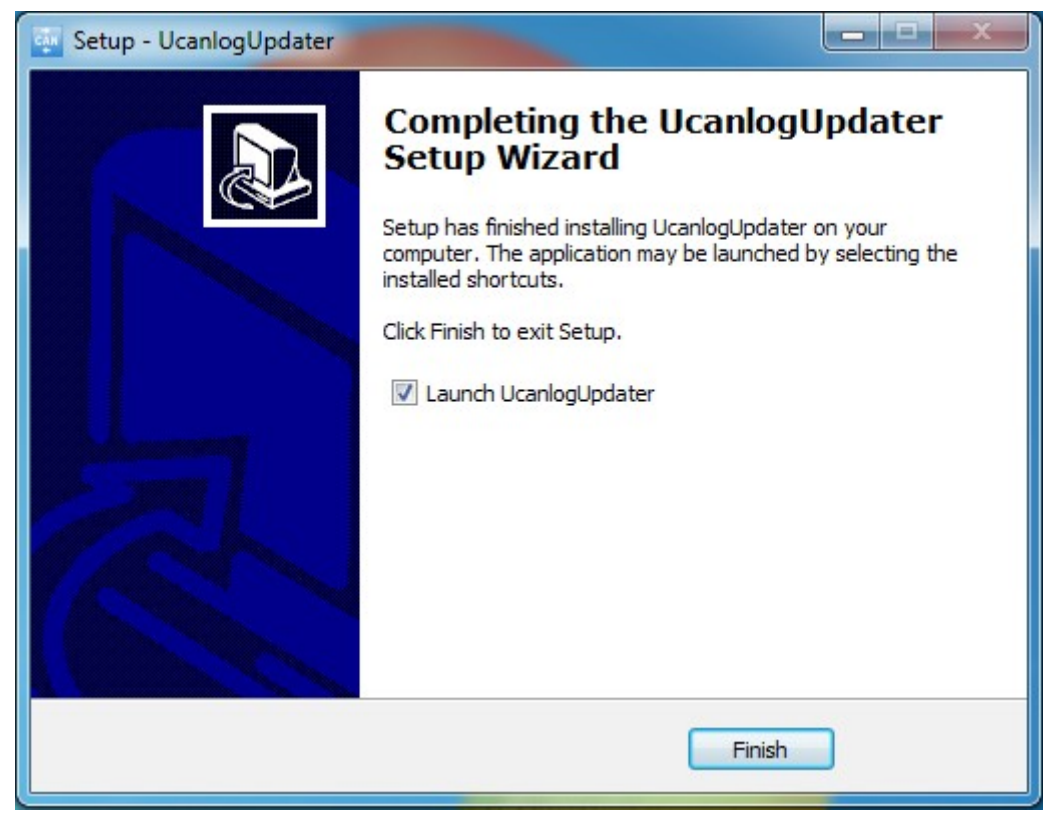

Figure 11. Installation process - step 6

After installation is complete the UCanlogUpdater interface looks as follows:

| 120                                                                            | Read                | Write | Upgrade     |
|--------------------------------------------------------------------------------|---------------------|-------|-------------|
| Login:                                                                         |                     |       | Login       |
| Password:                                                                      |                     |       | Remember me |
| S/N: - SOFT: -<br>Device: No<br>Port: No<br>Internet: Yes<br>Upgrade: Login to | get this informatio | n     |             |

Figure 12. UCanlogUpdater interface

#### 2.2. Driver update

The next step is updating the FT232R USB UART driver software. The process is presented step by step in Figures 13-17.

To start updating the driver, go to the Device Manager via the Control Panel (Figure 13) or by entering the devmgmt.msc command in the console.

| 🖉 🗸 🖓 🕨 Control Panel 🕨 All Cont    | trol Panel Items 🕨             |                           | ×                          |
|-------------------------------------|--------------------------------|---------------------------|----------------------------|
| Adjust your computer's settings     |                                |                           | View by: Small icons 🔻     |
| 🏲 Action Center                     | administrative Tools           | 📑 AutoPlay                | 🚯 Backup and Restore       |
| RitLocker Drive Encryption          | 💶 Color Management             | Credential Manager        | Date and Time              |
| 👦 Default Programs                  | 📑 Desktop Gadgets              | 📇 Device Manager          | devices and Printers       |
| 🕎 Display                           | Ease of Access Center          | 📔 Folder Options          | 💦 Fonts                    |
| 📇 Getting Started                   | 🜏 HomeGroup                    | 🔒 Indexing Options        | 💮 Internet Options         |
| 🕮 Keyboard                          | 🕅 Location and Other Sensors   | Mouse                     | Network and Sharing Center |
| 🔜 Notification Area Icons           | 🧠 NVIDIA nView Desktop Manager | 📇 Panel sterowania NVIDIA | 🐻 Parental Controls        |
| Performance Information and Tools   | Personalization                | Phone and Modem           | 🝃 Power Options            |
| Programs and Features               | 🔊 Realtek HD Audio Manager     | Recovery                  | 🧬 Region and Language      |
| 🐻 RemoteApp and Desktop Connections | 🛒 Sound                        | Speech Recognition        | 🔞 Sync Center              |
| 🕎 System                            | 📜 Taskbar and Start Menu       | Troubleshooting           | 🍇 User Accounts            |
| 📑 Windows CardSpace                 | Windows Defender               | P Windows Firewall        | Windows Mobility Center    |
| Windows Update                      |                                |                           |                            |

Figure 13. View of the Device Manager in the Control Panel

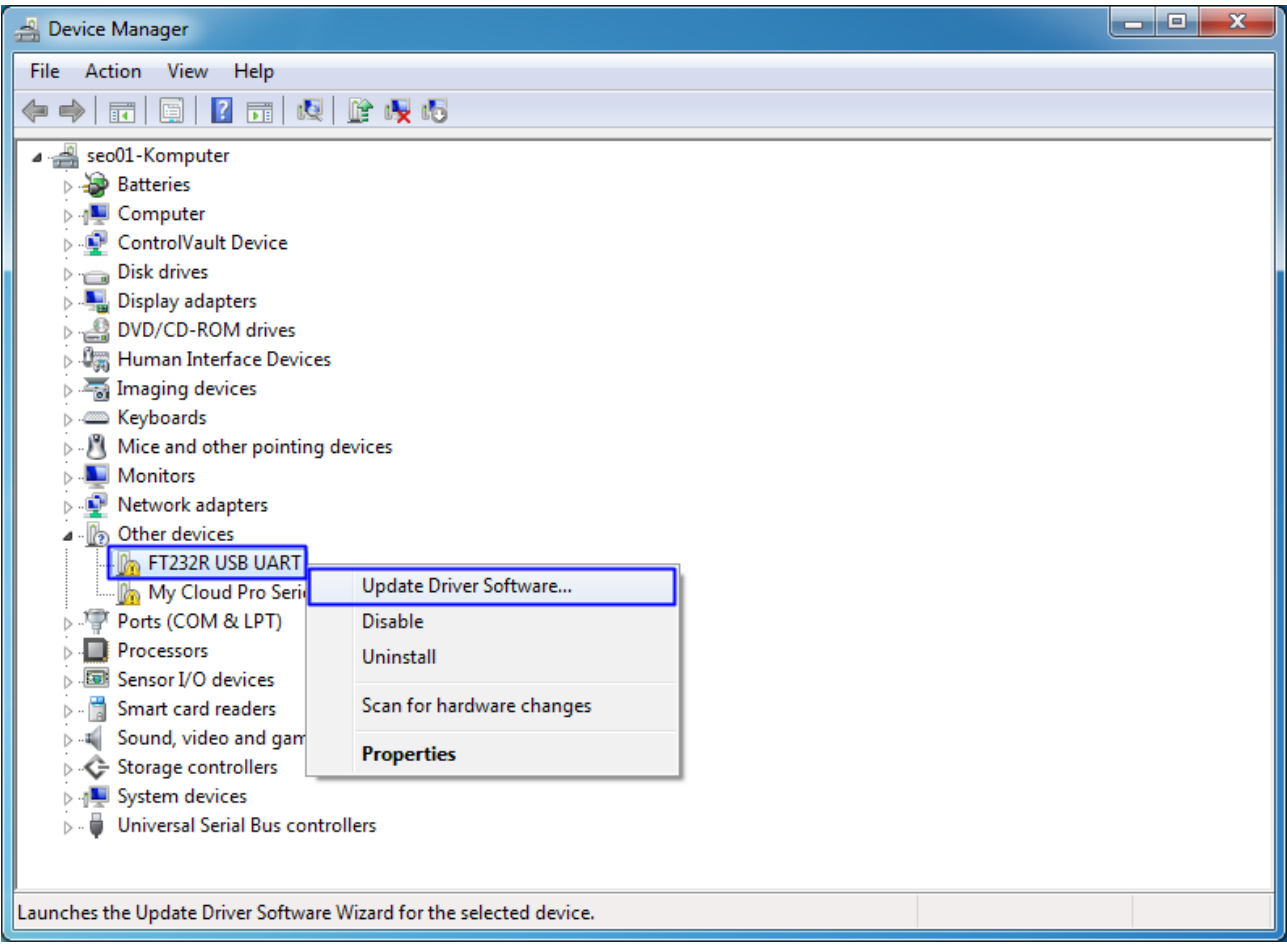

Figure 14. Driver software update process - step 1

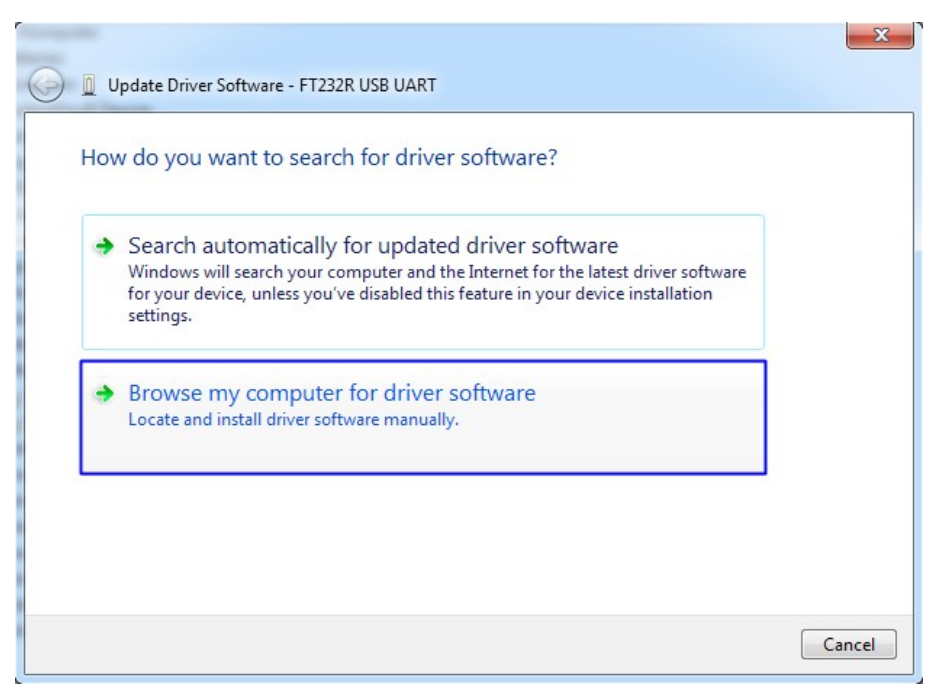

Figure 15. Driver software update process - step 2

| G I Update Driver Software - FT232R USB UART                                                                                                    | ×      |
|----------------------------------------------------------------------------------------------------|--------|
| Browse for driver software on your computer                                                                                                    |        |
| Search for driver software in this location:                                                                                                    |        |
| C:\Users\sec01\Desktop\UCanlogInstaller_v.5.04  Browse                                                                                                    |        |
| V Include subfolders                                                                                                    |        |
| Let me pick from a list of device drivers on my computer<br>This list will show installed driver software compatible with the device, and all driver<br>software in the same category as the device. |        |
| Next                                                                                                    | Cancel |

Figure 16. Driver software update process - step 3

|                                                                      | ×     |
|----------------------------------------------------------------------|-------|
| Update Driver Software - USB Serial Converter                        |       |
| Windows has successfully updated your driver software                |       |
| Windows has finished installing the driver software for this device: |       |
| USB Serial Converter                                                 |       |
|                                                                      |       |
|                                                                      |       |
|                                                                      |       |
|                                                                      |       |
|                                                                      |       |
|                                                                      | Close |

Figure 17. Driver software update process - step 4

#### 3. UCanlogUpdater – programming mode

In order to start working with the UCanlogUpdater program you need to:

- be connected to the Internet
- connect the programmer to the USB port in the computer
- install/update drivers
- connect the wire harness to the programmer
- connect the Seo module to the wire harness
- launch the UCanlogUpdater program on your computer
- the program will automatically select the proper COM port, display the date of the last firmware update and the serial number of the connected module (Figure 18)

| Canlog Updater 5.25                                                                                             |            |       |                 |
|----------------------------------------------------------------------------------------------------|------------|-------|-----------------|
| 11111                                                                                                    | Read       | Write | Upgrade         |
| Login:                                                                                                    |            |       | Login           |
| Password:                                                                                                    |            |       | Remember me     |
| S/N: 029F6751D590FCD<br>Device: Yes (245_67_3F<br>Port: Yes (COM3)<br>Internet: Yes<br>Upgrade: Login to get th | 573DD4A7E7 | n     | 018-09-24 (v.1) |
| Available updates                                                                                               |            | *     | ]               |
| ⚠ ▼ English ▼ Ready.                                                                                            |            |       |                 |

Figure 18. Module serial number and date of last firmware upgrade

- enter your username and password
- check the availability of the latest firmware upgrade

If the module firmware upgrade is not required, the following message will appear: "Upgrade: The device has the latest firmware". The "Upgrade" button will be inactive (Figure 19).

| 🐏 Canlog Up                                                | odater 5.25                                               |       |             |
|------------------------------------------------------------|-----------------------------------------------------------|-------|-------------|
| 1111                                                       | Read                                                      | Write | Upgrade     |
| Login:                                                     | user@company.com                                          |       | Logout      |
| Password:                                                  | ******                                                    |       | Remember me |
| Device: Yes<br>Port: Yes (C<br>Internet: Ye<br>Upgrade: Th | (245_67_3F)<br>OM7)<br>s<br>ne device has the latest firm | mware |             |
| Available upda                                             | ates                                                      |       |             |
| 245_67_3F v                                                | ver.01 2018-09-24                                         | •     |             |
| 🕂 • Englis                                                 | sh 🔻 Ready.                                               |       |             |

Figure 19. The latest firmware installed - upgrading does not needed

If the module firmware upgrade is required, the following information will be displayed: "Upgrade: Available". From the drop-down list below the window with informations, select the available version of the upgrade and start the process by clicking the active "Upgrade" button (Figure 20).

| 🔤 Canlog Up                                                  | dater 5.25                         |                    |        | X           |
|--------------------------------------------------------------|------------------------------------|--------------------|--------|-------------|
| 1112                                                         | 20 -                               | Read               | Write  | Upgrade     |
| Login:                                                       | user@cor                           | ]                  | Logout |             |
| Password:                                                    |                                    | •                  |        | Remember me |
| Device: Yes<br>Port: Yes (Cl<br>Internet: Yes<br>Upgrade: Av | (245_67_3<br>OM3)<br>s<br>railable | F)                 |        |             |
| Available upda                                               | ites                               |                    |        |             |
| 245_67_3F v                                                  | er.01 2019                         | -02-06             | +      |             |
| 245_67_3F v                                                  | /er.01 2019                        | 9-02-06            |        |             |
| 245_67_3F v<br>245_67_3F v                                   | er.01 2019                         | 3-01-24<br>3-12-18 |        |             |
| 245 67 3F v                                                  | er.01 2018                         | 3-12-14            |        |             |

Figure 20. Upgrade available

Please wait for the firmware upgrade process to finish (Figure 21).

| 🐺 Canlog Up                                                              | odater 5.25                                                 |                 |                 |
|--------------------------------------------------------------------------|-------------------------------------------------------------|-----------------|-----------------|
| 1112                                                                     | 20 - Read                                                   | Write           | Upgrade         |
| Login:                                                                   | user@company.com                                            | Logout          |                 |
| Password:                                                                | •••••                                                       |                 | Remember me     |
| S/N: 029F67<br>Device: Yes<br>Port: Yes (C<br>Internet: Ye<br>Upgrade: A | '51D590FCD573DD4A7E<br>(245_67_3F)<br>OM3)<br>s<br>vailable | 7C6A1D SOFT: 20 | 019-02-06 (v.1) |
| Available upda                                                           | ates                                                        |                 |                 |
| 245_67_3F v                                                              | ver.01 2019-02-06                                           | *               | ]               |
| \land • Englis                                                           | sh 👻 Uploading 54,1%                                        |                 |                 |

Figure 21. Uploading process

After the process is finished, the message "Upgrade: The device has the latest firmware" will appear. The "Upgrade" button will be deactivated (Figure 22). At this moment, the process of programming the module is completed.

| 🐏 Canlog Up                                 | odater 5.25              |       |                |
|---------------------------------------------|--------------------------|-------|----------------|
| 1112                                        | 20 Read                  | Write | Upgrade        |
| Login:                                      | user@company.com         |       | Logout         |
| Password:                                   | ******                   |       | Remember me    |
| Device: Yes<br>Port: Yes (C<br>Internet: Ye | (245_67_3F)<br>OM7)<br>s | mware | 15-02-00 (V.1) |
| Available und                               | ates                     |       | ]              |
| 245_67_3F v                                 | ver.01 2019-02-06        | *     |                |
| \land 🕶 Englis                              | sh 🔻 Ready.              |       |                |

Figure 22. Programming process finished

UCanlogUpdater allows you to enter the selected firmware number dedicated to the vehicle that will be installed in the module (Figure 23). This can be done by:

- setting the program number using the "Up" or "Down" arrow keys
- using the "Write" button to upload the selected program

| 🐖 Canlog Up                                                | dater 5.25                         |          |       |             |
|------------------------------------------------------------|------------------------------------|----------|-------|-------------|
| 1112                                                       | 20 🗍                               | Read     | Write | Upgrade     |
| Login:                                                     | Logout                             |          |       |             |
| Password:                                                  | •••••                              | •        |       | Remember me |
| Device: Yes<br>Port: Yes (C<br>Internet: Ye<br>Upgrade: Av | (245_67_3<br>OM3)<br>s<br>/ailable | F)       |       |             |
| Available upda                                             | ates                               |          |       |             |
| 245_67_3F v                                                | ver.01 2019                        | -01-24   | •     |             |
| 🗥 🔹 Englis                                                 | sh <del>•</del> Ready              | <i>.</i> |       |             |

Figure 23. Program selection and writing process

In order to verify the version of the installed firmware, please click "Read" button – the program number dedicated to the vehicle will appear in the window as shown in Figure 24.

| 💽 Canlog Up                                                                | odater 5.25                                                   |               |                |
|----------------------------------------------------------------------------|---------------------------------------------------------------|---------------|----------------|
| 1111                                                                       | Read                                                          | Write         | Upgrade        |
| Login:                                                                     | user@company.com                                              |               | Logout         |
| Password:                                                                  | •••••                                                         |               | Remember me    |
| S/N: 029F67<br>Device: Yes<br>Port: Yes (O<br>Internet: Yes<br>Upgrade: Av | 51D590FCD573DD4A7E7C6<br>(245_67_3F)<br>OM3)<br>s<br>railable | 5A1D SOFT: 20 | 19-02-06 (v.1) |
| Available upda                                                             | ites                                                          |               |                |
| 245_67_3F v                                                                | er.01 2019-02-06                                              | •             |                |
| A • Englis                                                                 | h ▼ Ready.                                                    |               |                |

Figure 24. Reading the program number

## 4. Troubleshooting

While working with the UCanlogUpdater program, the following errors can occur:

• no Internet connection (Figure 25) – please ensure that you have working Internet connection

| 1111                                                                                        | Read                                                                                                   | Write      | Upgrade        |
|---------------------------------------------------------------------------------------------|----------------------------------------------------------------------------------------------------|------------|----------------|
| L <mark>ogi</mark> n:                                                                       | user@company.com                                                                                       |            | Login          |
| Deservised                                                                                  |                                                                                                    |            | Remember me    |
| S/N: 029F67<br>Device: Yes                                                                  | ••••••••<br>51D590FCD573DD4A7E7C6A1<br>(245_67_3F)                                                     | D SOFT: 20 | 18-09-24 (v.1) |
| S/N: 029F67<br>Device: Yes<br>Port: Yes (C<br>Internet: Ye<br>Upgrade: Lo                   | ******<br>'51D590FCD573DD4A7E7C6A1<br>(245_67_3F)<br>OM7)<br>s<br>ogin to get this information         | D SOFT: 20 | V Remember me  |
| S/N: 029F67<br>Device: Yes<br>Port: Yes (C<br>Internet: Ye<br>Upgrade: Lo<br>Available upda | ******<br>'51D590FCD573DD4A7E7C6A1<br>(245_67_3F)<br>OM7)<br>s<br>ogin to get this information<br>ates | D SOFT: 20 | V Remember me  |

Figure 25. "No Internet connection" error

• device disconnected (Figure 26) – please check if the device is properly connected

| Canlog Upd                                                                 | ater 5.25    |                | -     | _ <b>_</b> × |
|----------------------------------------------------------------------------|--------------|----------------|-------|--------------|
| 120                                                                        | •            | Read           | Write | Upgrade      |
| Login:<br>Password:                                                        |              |                |       | Login        |
| S/N: - SOFT: -<br>Device: No<br>Port: Yes<br>Internet: Yes<br>Upgrade: Log | in to get th | is information | 1     |              |
| \land 🔹 English                                                            | - Device     | is disconnecte | d     |              |

Figure 26. "Device is disconnected" error

• no Internet connection and device disconnected errors (Figure 27) – please check the Internet access and connect the device properly

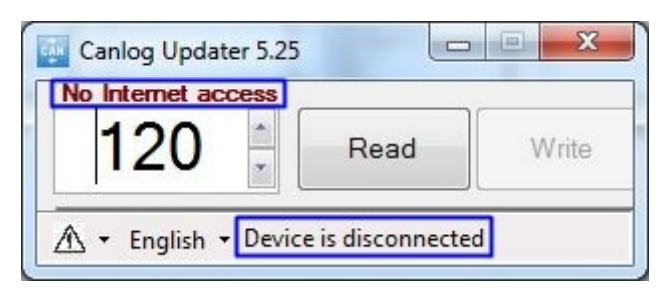

Figure 27. Internet and device connection errors

To report a problem, please use the button in the bottom left corner shown in Figure 28, then select "Report a problem".

| 🐺 Canlog U                                                | pdater 5.25                         |               |       |             |
|-----------------------------------------------------------|-------------------------------------|---------------|-------|-------------|
| 1112                                                      | 20 -                                | Read          | Write | Upgrade     |
| Login:                                                    | user@comp                           | oany.com      |       | Logout      |
| Password:                                                 | •••••                               |               |       | Remember me |
| Device: Yes<br>Port: Yes (C<br>Internet: Ye<br>Upgrade: A | (245_67_3<br>COM3)<br>s<br>vailable | F)            | _     |             |
| Report                                                    | a problem                           |               |       |             |
| Downl                                                     | oad *.bie file                      | e from server |       | •           |
| Upgrad                                                    | de Speed                            |               | •     |             |
| \land 🕶 Engli                                             | sh 👻 Ready                          | <i>.</i>      |       |             |

Figure 28. The process of reporting a problem